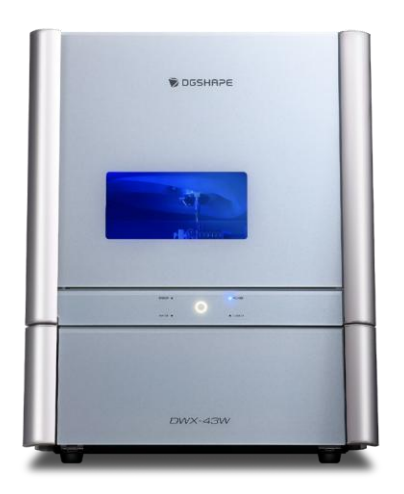

# **exocad** ChairsideDB 3.1Rijeka **Guide rapide**

Introduction à exocam avec SUM3D pour la DWX-43W

Guide d'utilisation pour la DWX-43W

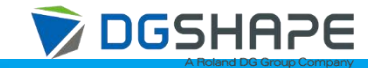

Rév00 2025/05/21

#### Guide d'installation et d'utilisation

Importez les scans intra-oraux. Concevez la couronne en utilisant exocad. Créez ensuite les données d'usinage en utilisant exocam. Les données d'usinage de sorties sont traitées avec Vpanel et l'usinage est réalisé avec la DWX-43W.

DESIGN

#### Étape 1

Importation des données du scanner intra-oral

#### Étape 2

Exocad : Conception de la couronne

WORKFLOW

IMPORT

#### Étape 3

Exocam : Traitement FAO

#### Étape 4

Fraisage

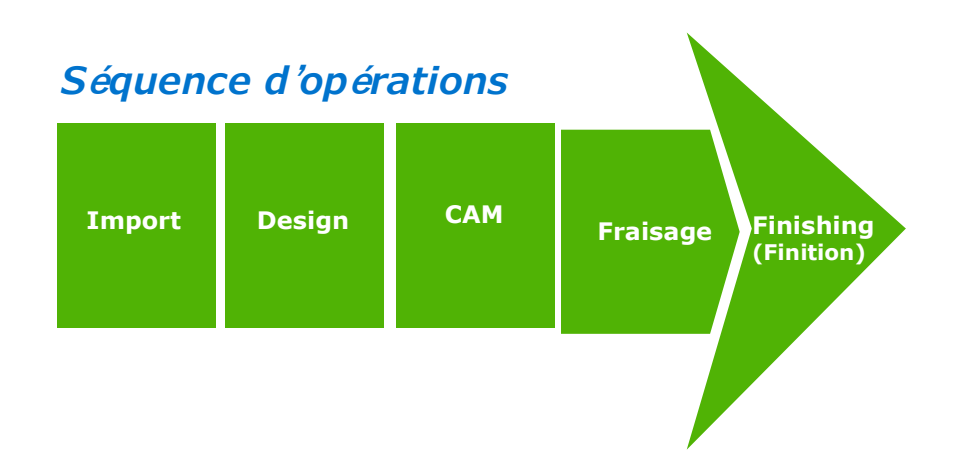

CAM

FRAISAGE

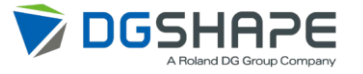

CAM

FRAISAGE

| Project                     | New 🚡 Load                  | Save Duplicate |
|-----------------------------|-----------------------------|----------------|
| Type in the patient name or | select an existing patient. | Hide names     |
| 2025/04/25 13:31            | 🗂 Due                       |                |
| DGSHAPE                     |                             | · /            |

 Enregistrer d'abord le patient puis saisir le nom du patient.

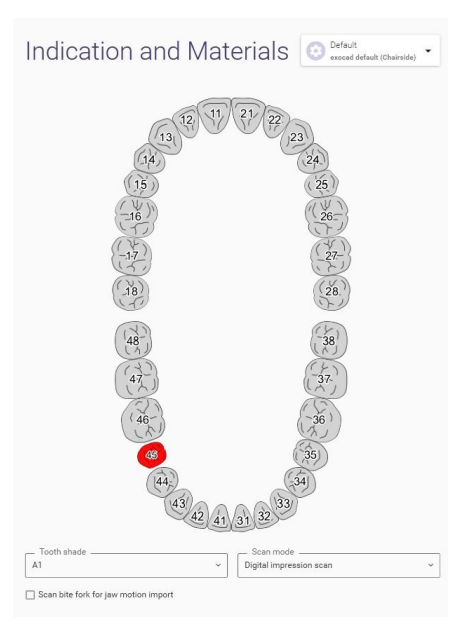

②Cliquer sur la dent. anatomique).

#### ← Tooth 45 Material configuration (local): Default

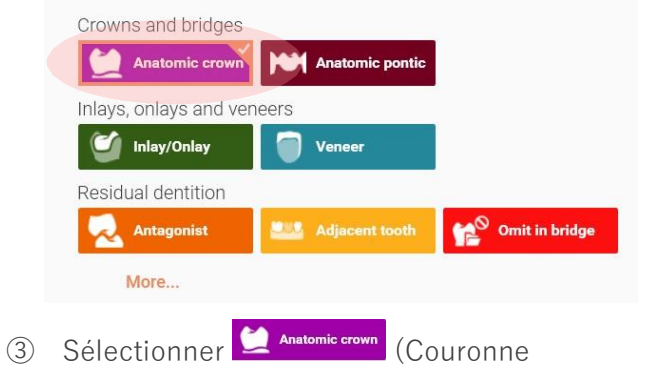

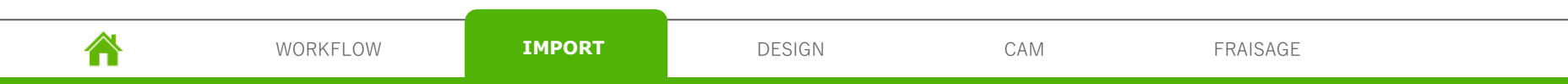

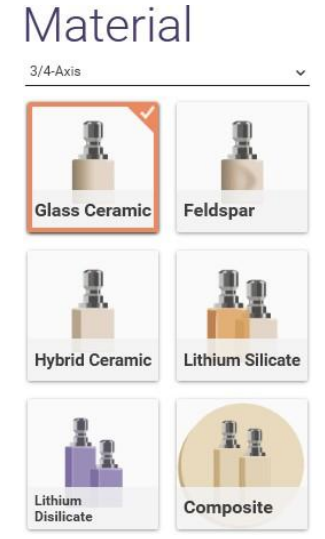

④ Sélectionner le matériau

Les matériaux sélectionnés seront reproduits dans les matériaux d'exocam, mais pourront être modifiés dans exocam.

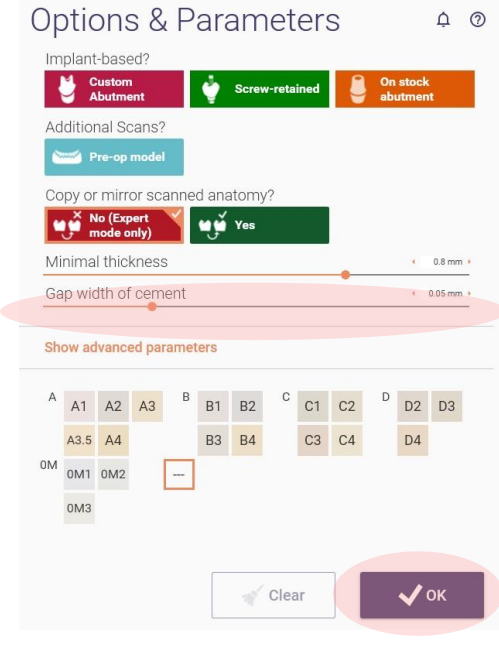

 Saisir la largeur de l'espace de colle « Gap width of cement » et cliquer sur le bouton (OK).

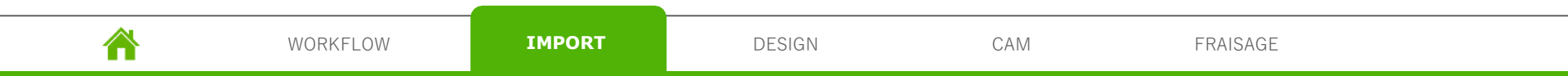

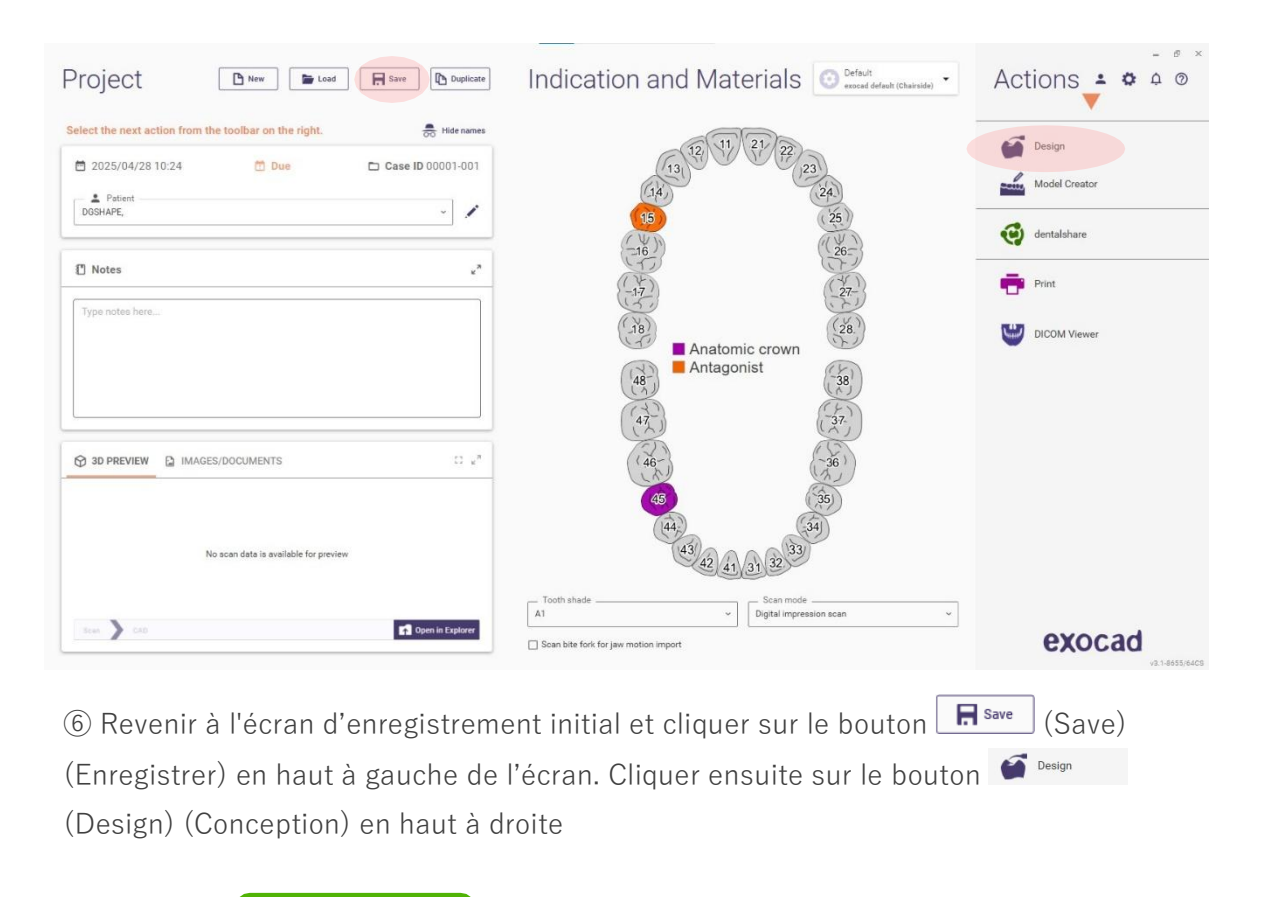

IMPORT

DESIGN

CAM

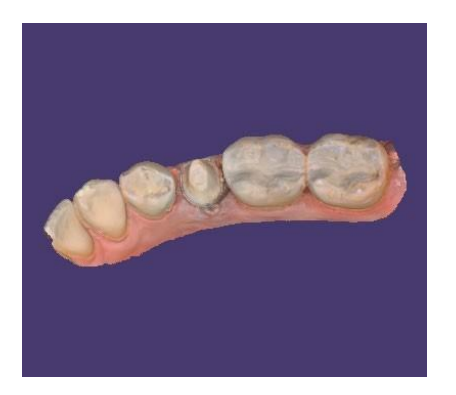

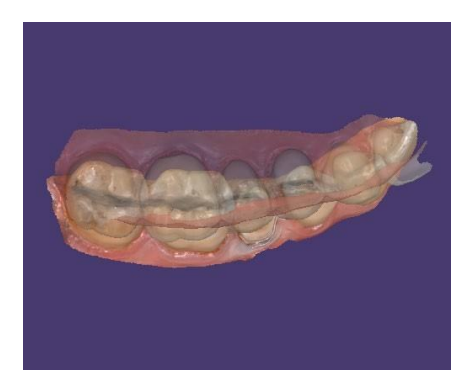

⑦ Importer le scan de la mâchoire inférieure.

⑧ Importer le scan de la mâchoire supérieure.

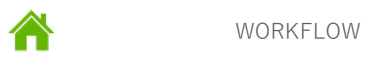

IMPORT

DESIGN

CAM

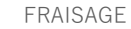

DESIGN

CAM

IMPORT

WORKFLOW

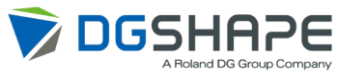

FRAISAGE

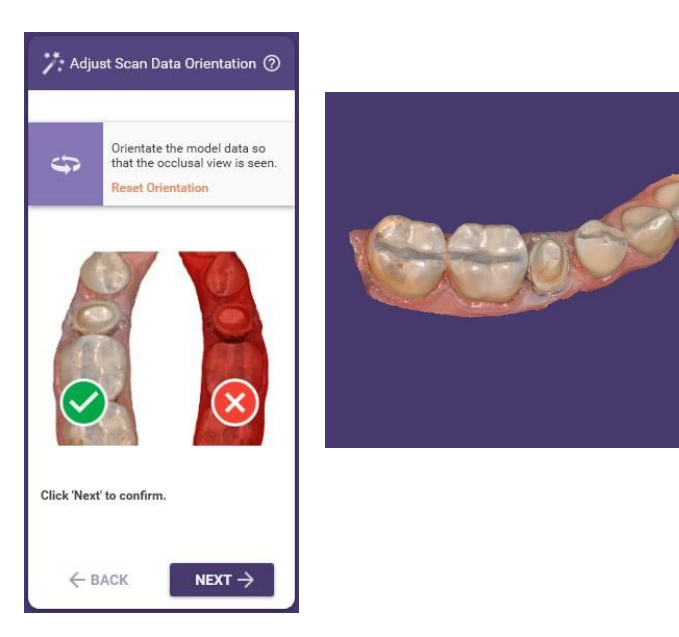

(9) Orienter le modèle en vue occlusale.

Orienter les données modèles pour que la vue occlusale soit visible. Si tout est correct, cliquer sur le bouton (Next) pour continuer.

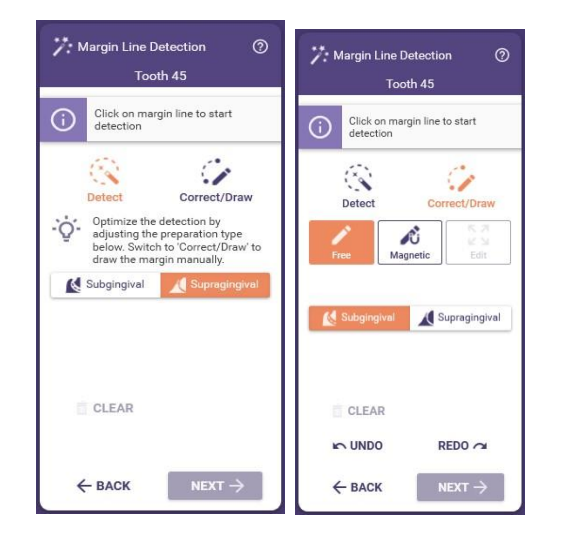

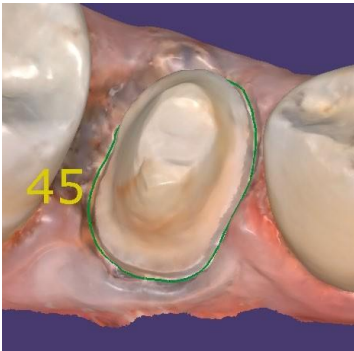

Dans la fonction
(Detect) (Détection), cliquer sur la limitte de marginale pour lancer la détection automatique. En cas d'échec de la détection automatique, effacer la ligne de marge avec (CLEAR) (EFFACED) et la redessiner manuellement. Utiliser
(EFFACED) et la redessiner manuellement. Utiliser
(Correct/Draw) (Corriger/Dessiner) pour dessiner manuellement la ligne de marge.
Cliquer sur le bouton

CAM

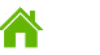

IMPORT

DESIGN

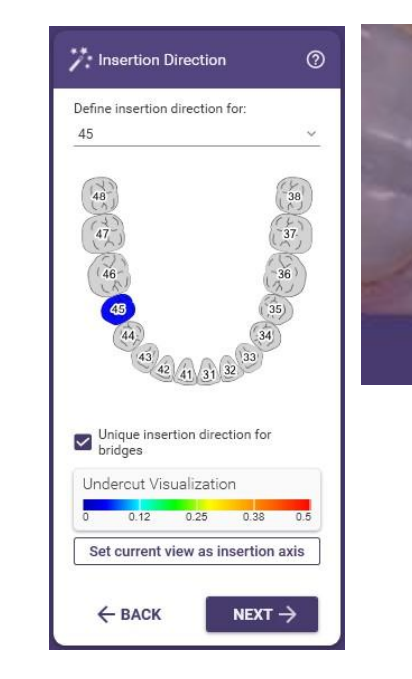

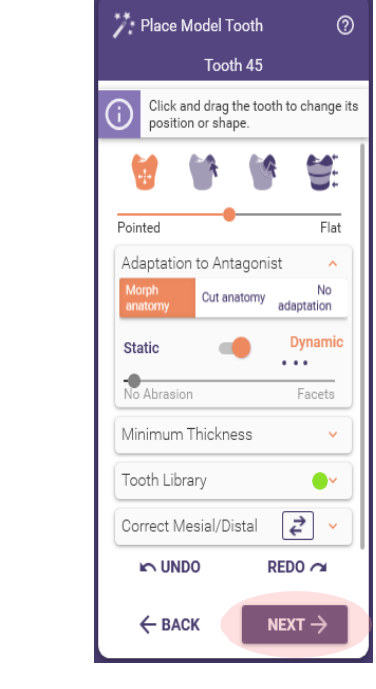

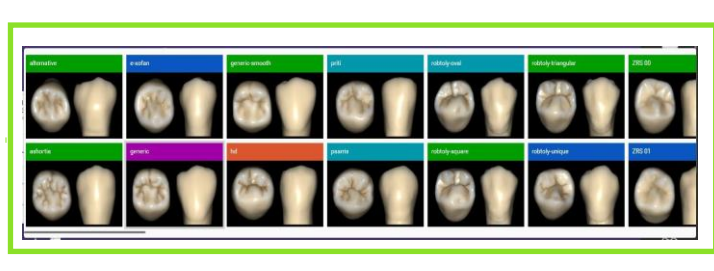

1) Contrôler le sens d'insertion de la couronne, et cliquer sur le bouton (Next) pour continuer.

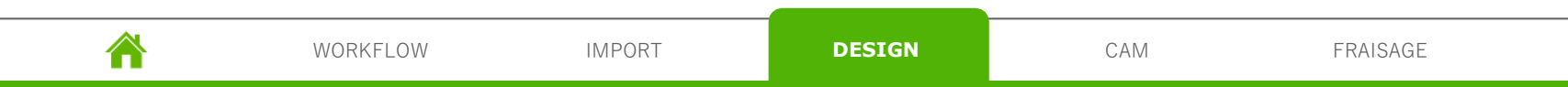

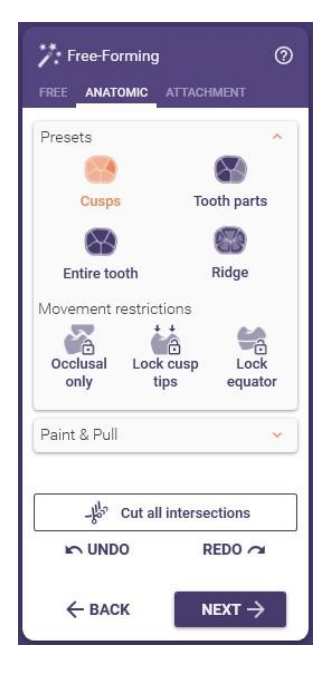

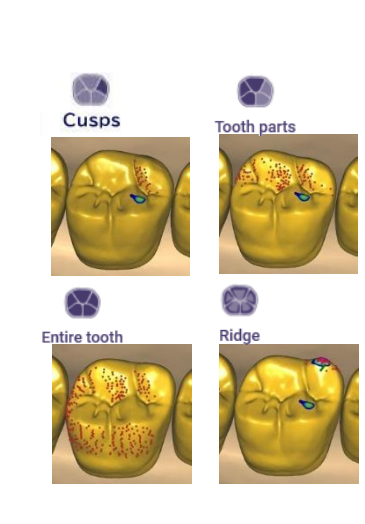

(13) Dans l'onglet (Anatomic), une morphologie peut être ajoutée ou supprimée en la faisant glisser avec le bouton gauche de la souris 12 Free-Forming (?)FREE ANATOMIC ATTACHMENT -jo Add/Remov Adapt Brush Strength (CTRL + mouse wheel) Brush size (SHIFT + mouse wheel Left Cut all intersections L UNDO REDO O NEXT  $\rightarrow$ ← BACK

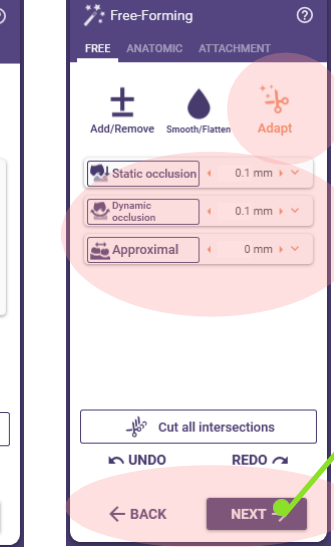

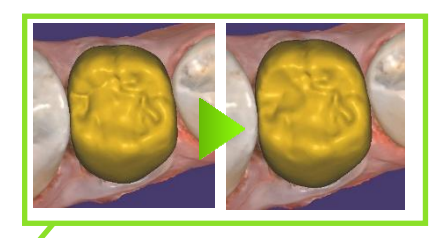

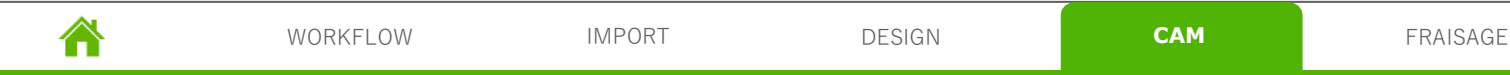

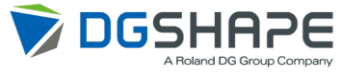

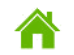

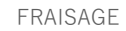

| 7: Production Blank 🛛 💿                   | 45 Search anything       |                          |                         |                                   |                                   | ✓ Favorites Any                    | More filters Y                    |
|-------------------------------------------|--------------------------|--------------------------|-------------------------|-----------------------------------|-----------------------------------|------------------------------------|-----------------------------------|
| 45<br>Click to select production<br>blank | Active filters: Glass Ce | ramic 🛞 Height by d      | esigns 🛞 Width/leng     | gth by designs ⊗                  |                                   |                                    |                                   |
|                                           |                          | -                        | -                       | -                                 | -                                 | -                                  |                                   |
|                                           | Glass Ceramic HT_I10     | Glass Ceramic HT_I12     | Glass Ceramic HT_V12    | Glass Ceramic LT_C14              | Glass Ceramic LT_I10              | Glass Ceramic LT_I12               | Glass Ceramic LT_V12              |
|                                           | 15x10x8.5mm              | 15x12x10mm               | 15x12x12mm              | 18x14x12mm                        | 15x10x8.5mm                       | 15x12x10mm                         | 15x12x12mm                        |
|                                           | A1 ~                     | A1 ~                     | A1 ~                    | A1 ~                              | A1 ~                              | A1 ~                               | A1 ~                              |
|                                           |                          |                          |                         | HASS<br>Human-Aid System Supplier | HASS<br>Human-Aid System Supplier | HASS<br>Human-Aid System Supplier  | HASS<br>Human-Aid System Supplier |
|                                           | -                        | -                        |                         | Possetta" an<br>C1-1/A2<br>HANKS  | Rosetta' on<br>C147A2<br>HANSS    | Forestita' the<br>C1-1/A2<br>HANSS | Rosetta'son<br>Cl-1:A2<br>Hannes  |
|                                           | Glass Ceramic Multi_C14  | Glass Ceramic Multi_C14L | Glass Ceramic Multi_112 | Rosetta® BM HT_C12                | Rosetta® BM HT_C14                | Rosetta® BM LT_C12                 | Rosetta® BM LT_C14                |
|                                           | 18x14x12mm               | 18x14x14mm               | 15x12x10mm              | 15x12x10mm                        | 18x14x12mm                        | 15x12x10mm                         | 18x14x12mm                        |
|                                           | A1 ~                     | A1 ~                     | A1 ~                    | A1 ~                              | A1 ~                              | A1 ~                               | A1 ~                              |
|                                           | 1                        |                          |                         |                                   |                                   |                                    |                                   |
|                                           |                          |                          |                         |                                   |                                   |                                    |                                   |
|                                           |                          |                          |                         |                                   |                                   |                                    |                                   |

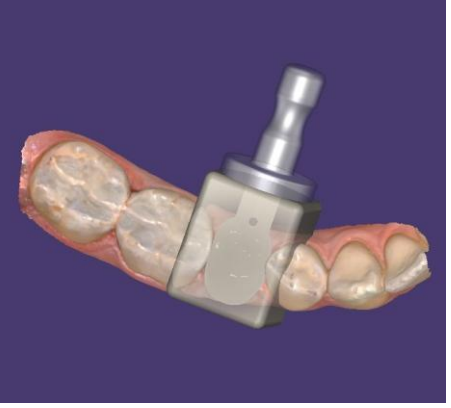

15 Définir le traitement FAO.

Le type de vitrocéramique spécifié lors de l'enregistrement du patient s'affiche, indiquer alors le fabricant et la taille du matériau à fraiser.

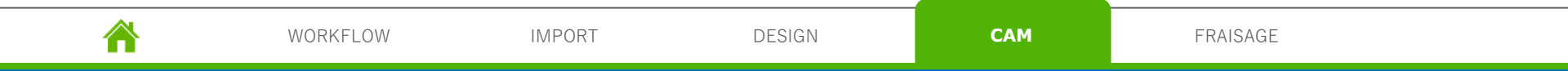

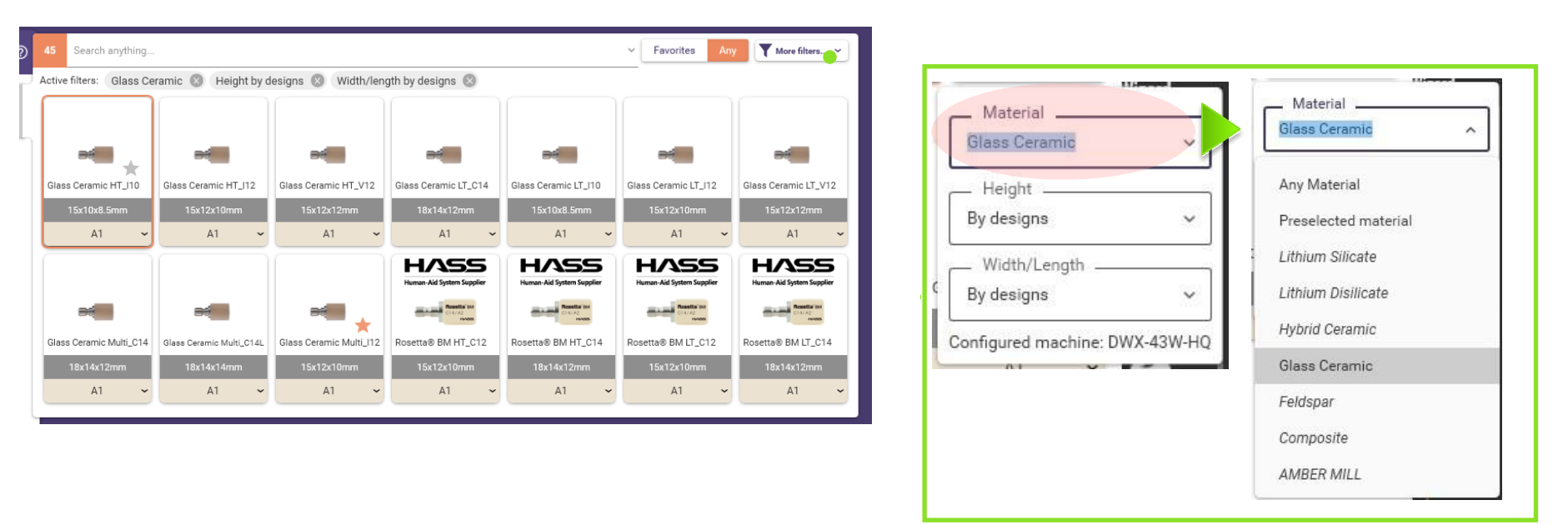

(16) Pour modifier le matériau par rapport à la vitrocéramique spécifiée lors de l'enregistrement du patient, cliquer sur le menu déroulant des matériaux dans [More filters] (Plus de filtres) pour changer de matériau.

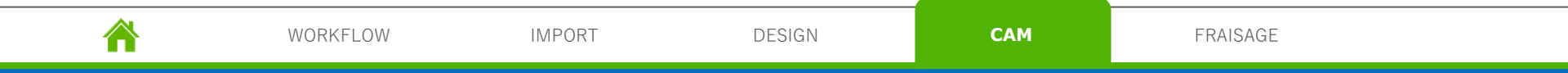

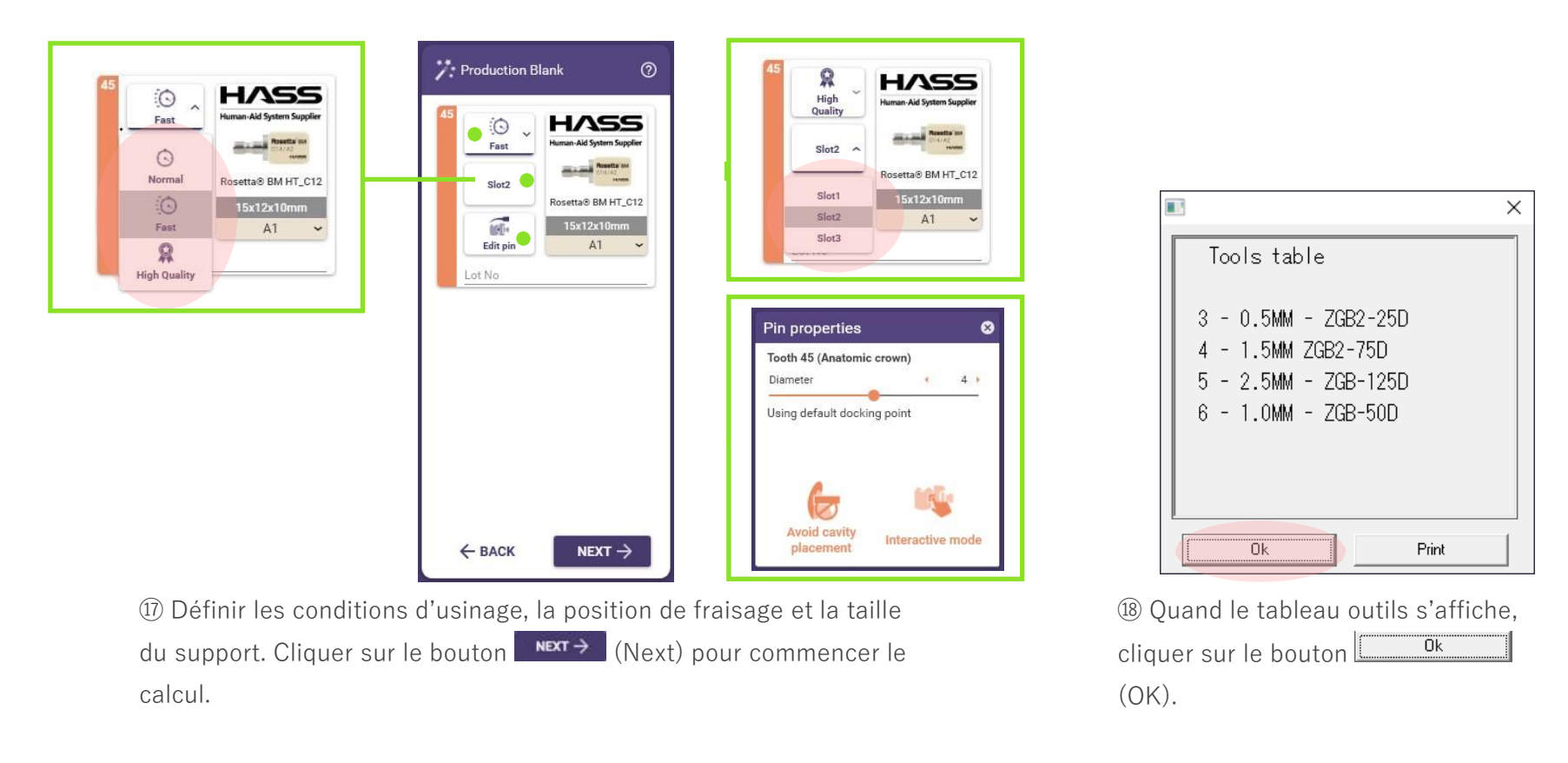

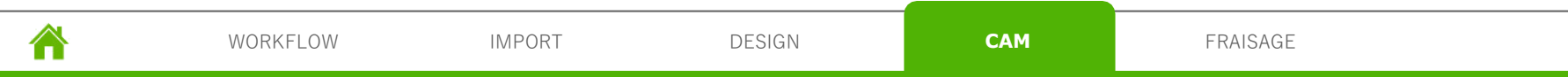

| 7:⊧        | ìnished                                                                                   |
|------------|-------------------------------------------------------------------------------------------|
| <b>(</b> ) | All restorations queued for<br>production.<br>Production summary report was<br>generated. |
| F.         | Show report                                                                               |
| Select     | next step:                                                                                |
|            | I'm done                                                                                  |
| Ŧ          | Expert mode                                                                               |
| Close      | e ChairsideCAD.<br>Save scene in project directory                                        |
| ÷          |                                                                                           |

<sup>(1)</sup> Cocher le bouton « l'm done » (J'ai fini) et cliquer sur le bouton (Next) pour terminer.

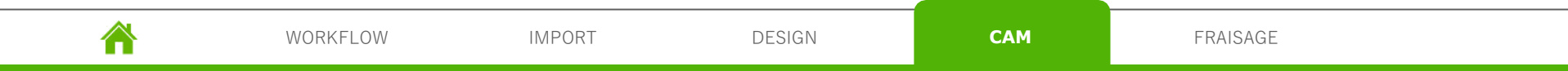

## Étape 4 Fraisage

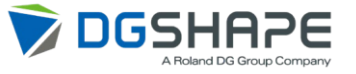

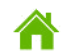

IMPORT

CAM

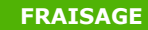

## Étape 4 Fraisage

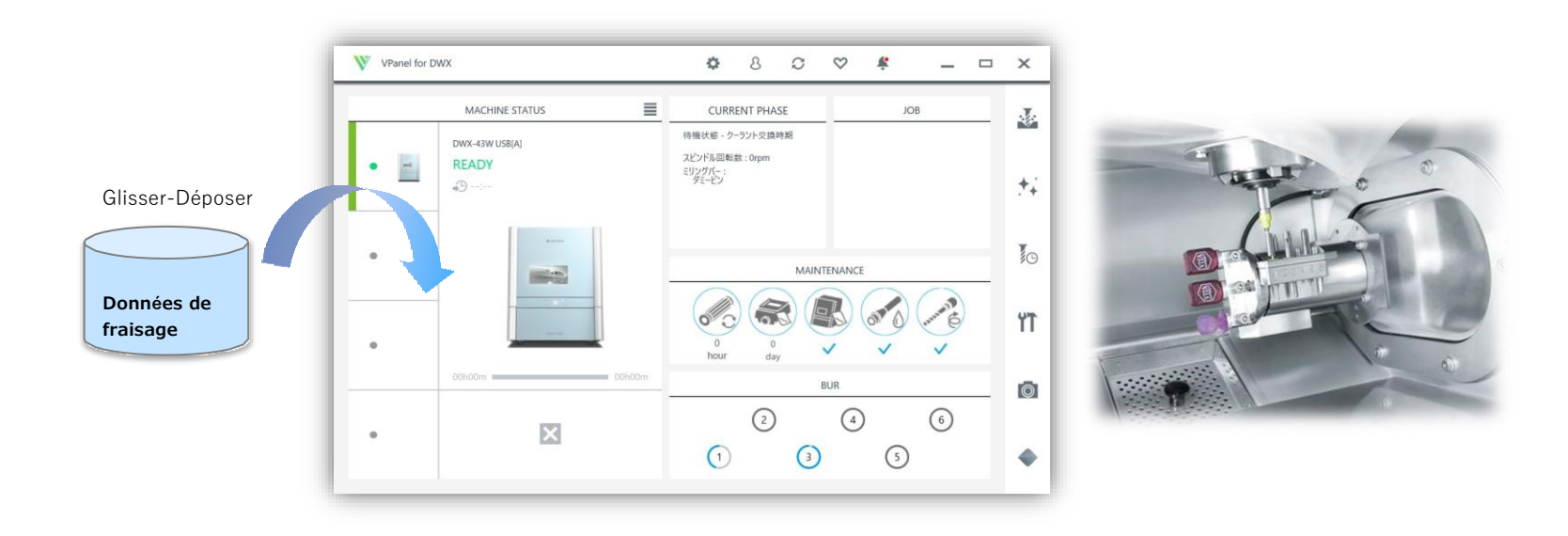

19 Définir la fraise et le matériau.

Importer les données de fraisage dans VPanel et démarrer le fraisage.

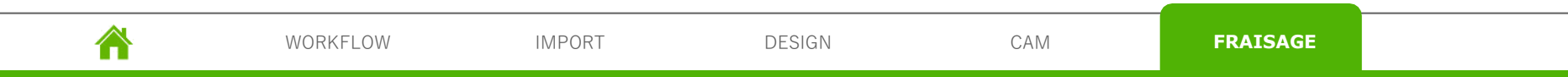

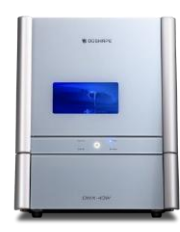

#### Silicate de lithium

VITA SUPRINITY<sup>®</sup> PC Block PC-14 Dentsply Sirona Celtra<sup>®</sup> DUO C14 HT Dentsply Sirona Celtra<sup>®</sup> DUO C14 LT Silicate de lithium HT C14 Silicate de lithium LT C14

| Disilicate de lithium                         | ( |
|-----------------------------------------------|---|
| Cameo Vitrocéramique 15.5*11*13               | S |
| Cameo Vitrocéramique 18*13*15                 | 5 |
| Cameo Vitrocéramique 32*15*15                 | Y |
| Cameo Vitrocéramique 40*15*14                 | ١ |
| GC Initial <sup>®</sup> Lisi HT-14            | ١ |
| GC Initial <sup>®</sup> Lisi LT-14            | ١ |
| Disilicate de lithium HT B32/B40/B40L/C14/I12 | ١ |
| Disilicate de lithium LT B32/C14/C16/I12      | ١ |
| Disilicate de lithium MO C14                  | ١ |
| Disilicate de lithium MT C14                  | ( |
| UPCERA UP-CAD Vitrocéramique HT 18*15*13      | 0 |
| UPCERA UP-CAD Vitrocéramique HT 32*14*14      | ( |
| UPCERA UP-CAD Vitrocéramique HT 40*15*15      | \ |
|                                               | 0 |
|                                               | 0 |
|                                               | 3 |

Céramique hybride SHOFU Block HC S HT/LT/S-2L SHOFU Block HC M HT/LT/M-2L YAMAKIN KZR-CAD HR2 S/M/L YAMAKIN KZR-CAD HR2 GR S/L YAMAKIN KZR-CAD HR3 M/L VITA ENAMIC<sup>®</sup> Block EM-10 VITA ENAMIC<sup>®</sup> Block EM-14 VITA FNAMIC<sup>®</sup> multiColor FMC-14 VITA ENAMIC<sup>®</sup> multiColor EMC-16 GC CERASMART<sup>®</sup> BL 12/14/14L GC CERASMART<sup>®</sup> HT 12/14/14L GC CERASMART<sup>®</sup> LT 12/14/14L VOCO Grandio<sup>®</sup> Blocs 14L HT/LT Céramique hybride HT 12/14/14L Céramique hybride LT 12/14/14L 3M Lava ULTIMATE HT 12/14L 3M Lava ULTIMATE LT 12/14L **iTENA NUMERYS HC 12/14** UPCERA Hyramic 14 HT-S/LT-S/ML

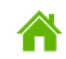

IMPORT

DESIGN

CAM

FRAISAGE

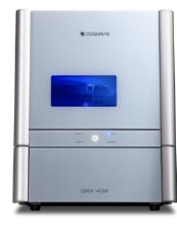

| Vitrocéramique                                                                                                    | Feldspath                                                                                                    | Composite                                                                                                    |
|----------------------------------------------------------------------------------------------------|----------------------------------------------------------------------------------------------------|----------------------------------------------------------------------------------------------------|
| Vitrocéramique HT I10/I12/I8/V12<br>Vitrocéramique LT C14/I10/I12/V12<br>Vitrocéramique Multi C14/C14L/I12<br>Rosetta® BM HT C10/C12/C14<br>Rosetta® BM LT C10/C12/C14 | VITA VITABLOCK <sup>®</sup> Markll Block I12/I14/I10/I8<br>VITA VITABLOCK <sup>®</sup> TriLuxe forte TF-12/TF-14<br>VITA VITABLOCK <sup>®</sup> TriLuxe forte TF-14-14<br>VITA VITABLOCK <sup>®</sup> TriLuxe forte TRI-12/TRI-14<br>VITA VITABLOCK <sup>®</sup> TriLuxe forte TRI-14-14<br>VITA VITABLOCK <sup>®</sup> TriLuxe forte RL-14-14 | COLTENE BRILLIANT Crios Block HT<br>12/14<br>COLTENE BRILLIANT Crios Block LT<br>12/14<br>COLTENE BRILLIANT Crios Block ST 14<br>ATOS BLOCK Smart Dent ATOS 14L HT<br>ATOS BLOCK Smart Dent ATOS 14L LT |

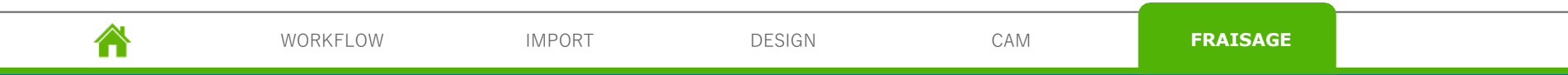

#### Matériau DWX-43W

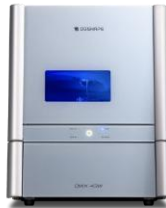

| AMBER MILL                                                                                                    |  |
|----------------------------------------------------------------------------------------------------|--|
| Amber <sup>®</sup> Mill Direct C14<br>Amber <sup>®</sup> Mill HT C12/C14/C32/C40<br>Amber <sup>®</sup> Mill LT C12/C14/C32/C40<br>Amber <sup>®</sup> Mill MO C12/C14/C32/C40<br>Amber <sup>®</sup> Mill MT C12/C14/C32/C40 |  |

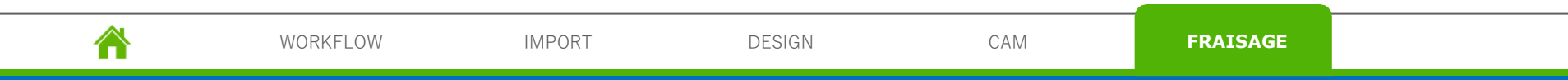

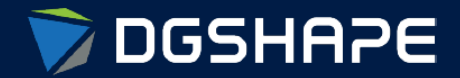

Empowering People to Shape the Future

Make Innovation, Make Life Better Shape Ideas / Shape the Future / Shape Change